Av. Prof. Mário Rubens Guimarães Montenegro, s/n - Unesp Campus de Botucatu | CEP: 18618-687 - Botucatu - São Paulo - Brasil | Tel.: (14) 3811-6004 - (14) 3811-6000

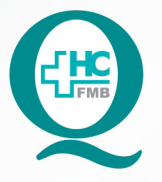

# PROCEDIMENTO OPERACIONAL PADRÃO DO NÚCLEO DE ATENDIMENTO AO PACIENTE - NAPAC LAUDOS MÉDICOS - LM POP NAPAC LM 006 ABERTURA DE PROCESSO DE MEDICAÇÃO

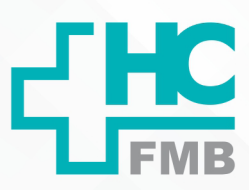

:

POP NAPAC LM 006 - PÁG.: 1/6 EMISSÃO: 03/03/2021 REVISÃO Nº

## 1 OBJETIVO:

Realizar a abertura de processo de medicação.

# 2. ABRANGÊNCIA:

Equipe do Núcleo de Atendimento ao Paciente (Laudos Médicos).

# 3. MATERIAL E RECURSOS NECESSÁRIOS:

Computador com acesso à internet, acesso ao Portal de Sistemas HCFMB.

# 4. **PROCEDIMENTOS:**

4.1. Conferir a documentação do paciente: recei

4.2. Clicar no ícone Portal de Sistemas HCFMB;

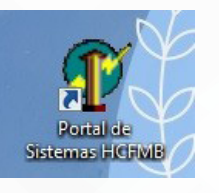

- 4.3. Preencher: login e senha;
- 4.4. Clicar em Sistema S.O.S. (Sistema de Ordem e Serviços);

| PORTAL DE SISTEMAS DESKTOP - HCHMB                        | The second second                                                     |                                                                         |                                                                          |                                                   |
|-----------------------------------------------------------|-----------------------------------------------------------------------|-------------------------------------------------------------------------|--------------------------------------------------------------------------|---------------------------------------------------|
| Usuário: I III III IIII IIII IIII IIII IIIII IIII         | Portal de A                                                           | cesso a Sistema                                                         | as CFMB                                                                  | GOVERNO DO ESTADO<br>DE SÃO PAULO                 |
| Cadastros<br>Modus pers Ciedentros<br>Diversos            | pras Extras<br>veo de Compres<br>Custos para Mir<br>Custos para Mir   | Orçamentário     Controle Orçamentário     Disc                         | Portal Mobile<br>stati de Sistemas Mobile<br>servier para Androide I IOS | Duvidoria<br>Sitema de Duvidoria                  |
| Protocolo<br>Generalizato de<br>Normentação de Documentos | H ESSEE SSSE Interned & Solidação de Sanatos                          | Cadastro<br>ePociente<br>Sistema de Cadastro<br>a Autorização aPaciante | Transporte<br>Directo de Velculos de<br>Transporte                       | Fichario<br>Setema de Piznario                    |
| Stens de Aconsentemento<br>de Nocember en Didále          | a Diado de Medicamentos<br>Entretos de Medicamentos<br>Especializados | Portal de Bistemas WEB                                                  | Sentinela<br>ortrole de l'Attlicecos<br>Anvisa                           | Cartpa<br>Certini do Aresco<br>Os Paciento no PEP |
| CCIRAS<br>Controle de Vélecção                            | Tabela lampa                                                          | PAINEL FUI  Butema de Recados  e Organicação                            | Biobanco<br>ustema de Controle<br>de Biobanco                            | em<br>em<br>contabili e Financeiro                |
| sistema<br>St.0,5.<br>Sitema & Orden<br>de Serviços       | Sistema<br>ESMT - HC<br>Ja Medicina<br>rabalho<br>E-mail              | BI HCFMB<br>Sistema de Busca<br>de Dados Inteligente                    |                                                                          |                                                   |

Assessoria do Núcleo de Gestão de Qualidade: Juliana da Silva Oliveira, Cristiane Ravagnani Fortaleza, Tatiane Rossi Benvenutto e Thais de Oliveira

### HOSPITAL DAS CLÍNICAS DA FACULDADE DE MEDICINA DE BOTUCATU - UNESP

Av. Prof. Mário Rubens Guimarães Montenegro, s/n - Unesp Campus de Botucatu | CEP: 18618-687 - Botucatu - São Paulo - Brasil | Tel.: (14) 3811-6004 - (14) 3811-6000

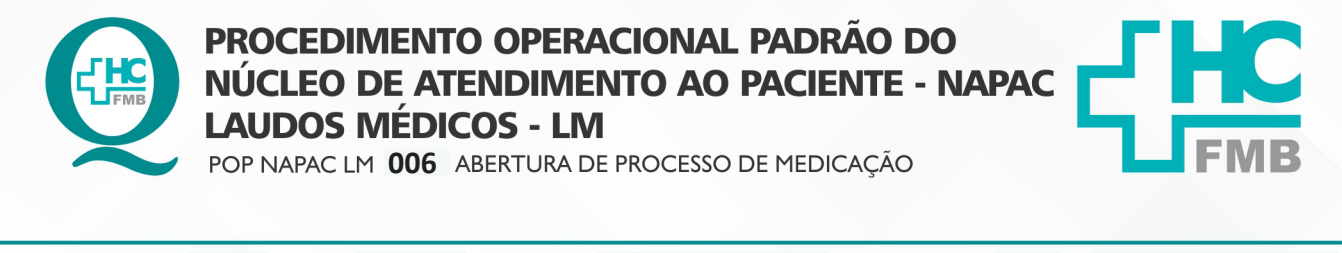

POP NAPAC LM 006 - PÁG.: 2/6 EMISSÃO: 03/03/2021 **REVISÃO Nº** :

4.5 Clicar em "Nova O.S." na aba inferior;

| N        |          |                 |                   |               |
|----------|----------|-----------------|-------------------|---------------|
|          | ova O.S. | Consultar Andan | ento 🛃 Aval       | iar o Serviço |
| CAPS OFF | NUM ON   | INS OFF         | 27/05/2020        | 13:00:08      |
|          |          | 6               | <b>X 5</b> 🛱 () 🖪 | 13:00         |

## 4.6. Preencher:

4.6.1. Na área "solicitar para", selecionar: NAPAC - Núcleo de Atendimento ao

## Paciente;

| Cadastro de Ordem d          | le Serviço                                            |                         |                                                        |
|------------------------------|-------------------------------------------------------|-------------------------|--------------------------------------------------------|
|                              | Cadastr                                               | a Nova Ordem de Serviço |                                                        |
| Solicitar Para:              | NIR - NUCLEO DE REGULACAO INTERNA                     |                         | 💽 📄 Notifica por E-mail 👘 Notifica pelo HC em Ca       |
| Descrição da<br>Solicitação  |                                                       |                         |                                                        |
| Setor (CC):                  | LAUDOS MEDICOS                                        |                         | ×                                                      |
| Local Específico:            | 📄 Não Pertenço a um Setor do HCFMB - 🦳 Setor Externo: |                         | Ramal: 6405                                            |
| Tratar na Minha              | Ausência com:<br>EGULACAO INTERNA                     |                         | 📃 Desejo que Seja Agendado Horário Para Atender Esta O |
| RG Paciente:                 | Dados da Solicitação                                  | ▼ Cidade: ▼             | Solicitações do Paciente                               |
| Especialidade:<br>Prestador: |                                                       | ▼ DDD:<br>▼ Telefone:   |                                                        |
| Setores do HCFI              | 27/02/2021 v tmait                                    | Celular                 | <sem dados="" mostrar="" para=""></sem>                |
| Encaminhament                | to:                                                   | - Q                     | → + - ▲ ✓ ×                                            |
| Salvar O.S.                  | ]                                                     |                         |                                                        |

4.6.2. Na área "Descrição da solicitação", descrever: processo de medicação;

4.6.3. Na área "especialidade" preencher com o "15" (Clínica Médica);

4.6.4. Nas demais áreas "RG do paciente, e-mail, data, cidade e telefone", preencher de acordo com os dados solicitados;

4.7.5. Na área "prestador", preencher com "1";

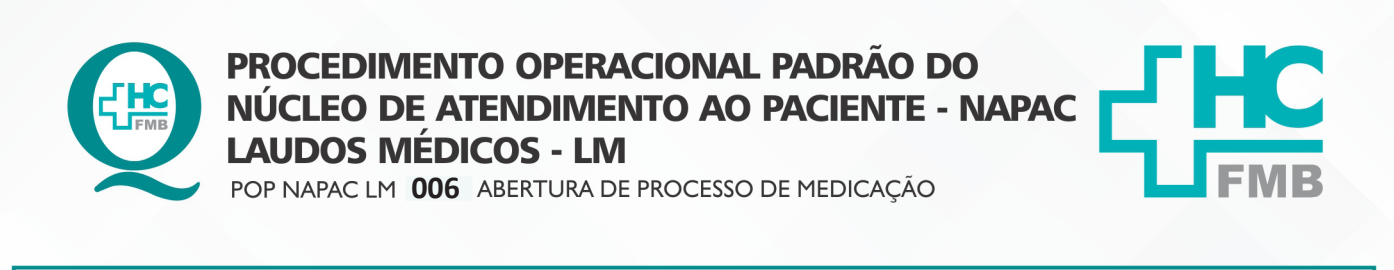

HOSPITAL DAS CLÍNICAS DA FACULDADE DE MEDICINA DE BOTUCATU - UNESP Av. Prof. Mário Rubens Guimarães Montenegro, s/n - Unesp Campus de Botucatu | CEP: 18618-687 - Botucatu - São Paulo - Brasil | Tel.: (14) 3811-6004 - (14) 3811-6000

EMISSÃO: 03/03/2021

4.7.6. Especificar no (+) na aba "Solicitação do Paciente" sobre o que se trata: Processo

**REVISÃO Nº** 

:

de Medicação;

POP NAPAC LM 006 - PÁG.: 3/6

|        |          | Solicita | ções do H | aciente |   |   |
|--------|----------|----------|-----------|---------|---|---|
| PROCES | 50 MEDIC | AÇÃO     |           |         |   |   |
|        |          |          |           |         |   |   |
|        |          |          |           |         |   |   |
|        |          |          |           |         |   |   |
|        |          |          |           |         |   |   |
|        |          |          |           |         |   |   |
|        |          |          |           |         |   |   |
|        |          |          |           |         |   |   |
|        |          |          |           | 1000    |   |   |
| 4      | ,        | +        | -         |         | 1 | × |
| •      | ,        | +        | 2         | •       | 1 | × |

4.7.7. Na aba "Encaminhamento", selecionar: Laudo Médico;

4.7. Clicar ordenadamente em "Salvar" e "Sair";

4.8. Encaminhar para Superintendência do HC – Diretoria Clínica para assinatura de autorização.

#### **CONTINGÊNCIA** 5.

Para solicitação de Processo de medicação em condições de falta de energia ou Sistema Informação Hospitalar (SIH) inoperante: explicar a situação para o paciente, realizar a solicitação em folha comum, pedir para o paciente assinar e anotar contatos (telefone e e-mail) do paciente. Assim que ocorrer a normalização SIH, as informações devem ser conferidas para realização do pedido, conforme o POP, e após, informar ao paciente o número do protocolo.

#### **OBSERVAÇÕES:** 6.

6.1. Confirmar a documentação, que não deve estar com data: cópia dos documentos pessoais, assinatura do mesmo médico, assinatura do paciente, checar 2 vias da receita;

6.2. Em caso de dúvidas, há na pasta do setor as normas gerais para solicitação especificando os documentos exigidos.

6.3. Quando o documento encaminhado voltar da Superintendência do HC assinado, entrar em contato com o paciente, para o mesmo retirá-lo e informá-lo se foi autorizado. Caso não tenha sido autorizado, deve-se explicar o motivo ao paciente.

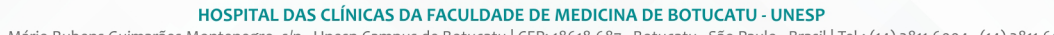

Av. Prof. Mário Rubens Guimarães Montenegro, s/n - Unesp Campus de Botucatu | CEP: 18618-687 - Botucatu - São Paulo - Brasil | Tel.: (14) 3811-6004 - (14) 3811-6000

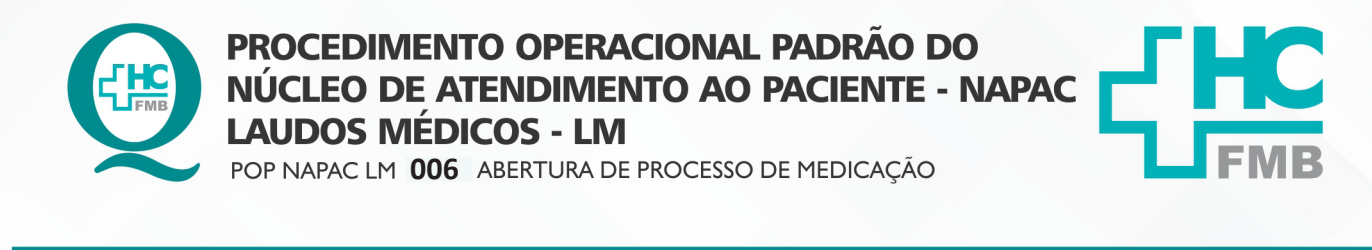

- PÁG.: 4/6 POP NAPAC LM 006 EMISSÃO: 03/03/2021

**REVISÃO N°** 

:

6.4. Na retirada, orientar o paciente a encaminhar para secretaria de saúde do seu município.

6.5. IMPORTANTE: Não é válido solicitações deste tipo via e-mail, pois a Diretoria Clínica - HC precisa da documentação em mãos para a avaliação.

#### 7. **RESPONSÁVEL PELA AUTORIA DO DOCUMENTO**

Luana Bassetto Martin

#### **REFERÊNCIAS BIBLIOGRÁFICAS** 8.

Não se aplica

### HOSPITAL DAS CLÍNICAS DA FACULDADE DE MEDICINA DE BOTUCATU - UNESP

Av. Prof. Mário Rubens Guimarães Montenegro, s/n - Unesp Campus de Botucatu | CEP: 18618-687 - Botucatu - São Paulo - Brasil | Tel.: (14) 3811-6004 - (14) 3811-6000

**REVISÃO Nº** 

:

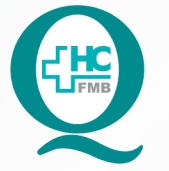

# PROCEDIMENTO OPERACIONAL PADRÃO DO NÚCLEO DE ATENDIMENTO AO PACIENTE - NAPAC LAUDOS MÉDICOS - LM POP NAPAC LM 006 ABERTURA DE PROCESSO DE MEDICAÇÃO

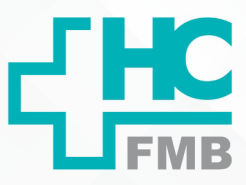

POP NAPAC LM 006 - PÁG.: 5/6 EMISSÃO: 03/03/2021

## 9. ANEXO

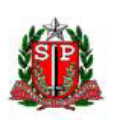

SECRETARIA DE ESTADO DA SAÚDE DE SÃO PAULO GRUPO DE FARMACOLOGIA

## PROCEDIMENTOS GERAIS PARA SOLICITAÇÃO DE MEDICAMENTO OU NUTRIÇÃO ENTERAL POR PACIENTE DE INSTITUIÇÕES PÚBLICAS OU PRIVADAS

### NORMAS GERAIS PARA SOLICITAÇÃO

- Pacientes residentes no Estado de São Paulo;
- Tratamento de doença crônica, em caráter ambulatorial;
- Não será avaliada solicitação de fórmula de manipulação;
- Não será avaliada solicitação de medicamento de associações de substâncias que são disponibilizadas de maneira isolada pelo SUS;
- Somente será avaliada solicitação de medicamento ou nutrição enteral com registro na ANVISA, com autorização e comercialização no país;
- Não será avaliada solicitação de medicamentos utilizados no tratamento das doenças relacionadas ao Rol de Procedimentos e Eventos em Saúde, que constitui a referência básica para cobertura assistencial mínima nos planos privados de assistência à saúde, Resolução Normativa ANS 387, de 29-10-2015.

### DOCUMENTOS EXIGIDOS

- 1. Receita médica original, em duas vias, legível e com data inferior a 30 dias.
- Formulário para avaliação de solicitação de medicamento ou nutrição enteral completamente preenchido, legível e com as assinaturas do Paciente ou Responsável, Médico prescritor e Diretor da Instituição.
- Cópia comum do CPF, RG, Cartão Nacional da Saúde SUS (CNS) e Comprovante de residência com CEP. Para paciente menor de idade que não possui RG ou CPF, anexar cópia da certidão de nascimento e documentos do responsável.
- Cópia dos exames complementares que justifiquem a necessidade do medicamento ou nutrição enteral.
- Relatório médico justificando a necessidade do item não preconizado no SUS e Declaração de inexistência de conflito de interesses em relação à indústria farmacêutica e/ou pesquisa clínica (conforme Resolução SS nº 83/2015).

Av. Prof. Mário Rubens Guimarães Montenegro, s/n - Unesp Campus de Botucatu | CEP: 18618-687 - Botucatu - São Paulo - Brasil | Tel.: (14) 3811-6004 - (14) 3811-6000

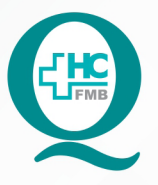

# PROCEDIMENTO OPERACIONAL PADRÃO DO NÚCLEO DE ATENDIMENTO AO PACIENTE - NAPAC LAUDOS MÉDICOS - LM POP NAPAC LM 006 ABERTURA DE PROCESSO DE MEDICAÇÃO

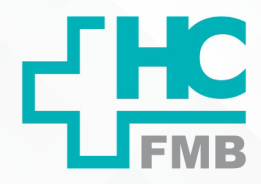

POP NAPAC LM 006 - PÁG.: 6/6

6/6 EM

EMISSÃO: 03/03/2021

REVISÃO N°

:

# 10. TERMO DE AUTORIZAÇÃO DE DIVULGAÇÃO E APROVAÇÃO DE DOCUMENTO

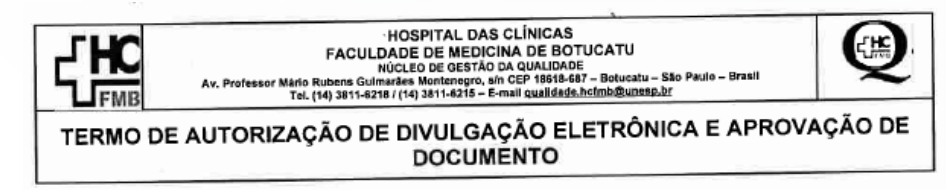

1. IDENTIFICAÇÃO DO DOCUMENTO

1.1.Título: NAPAC LM 006 – ABERTURA DE PROCESSO DE MEDICAÇÃO

1.2. Área Responsável: NÚCLEO DE ATENDIMENTO AO PACIENTE

1.3. Data da Elaboração: 03/03/2021 Total de páginas: 06

1.4. Autorização de Divulgação Eletrônica do Documento e Consentimento de Exposição de dado pessoal (nome completo) durante a vigência do documento:

Eu, como autor e/ou revisor do documento citado, aprovo e autorizo a divulgação eletrônica do mesmo:

> Nome: Luana Bassetto Martin Função: Diretora I

Setor: Núcleo de Atendimento ao Paciente

Assinatura: Coordenadora po Núcleo de Atendimento ao Paciente Coordenadora po Núcleo de Atendimento ao Paciente Coordenadora Se M 43438

2. DECLARAÇÃO DE CIÊNCIA, APROVAÇÃO DE DOCUMENTO E CONSENTIMENTO DE EXPOSIÇÃO DO NOME COMPLETO (DURANTE O PERÍODO DE VIGÊNCIA DO DOCUMENTO):

Declaro que estou ciente e aprovo o conteúdo do documento: NAPAC LM 006 – ABERTURA DE PROCESSO DE MEDICAÇÃO.

Também autorizo a exposição do meu nome completo.

| Data | Assinatura:  |                  |             |         |          |           |
|------|--------------|------------------|-------------|---------|----------|-----------|
|      | Gerente de R | telacionamento e | Internação: | Janaina | Cristina | Celestino |
|      | Santos       |                  | U           |         | 19 N.    |           |

| Elaboração: Enf" Juliana S. Oliveira, Tatiane Biazon Re<br>Ent" Cristiane R. Fortaleza | ossi Benvenutto, | Aprovação Superintendência e Chefe de Gabinete do HC: Prof. Adj.<br>André Luis Balbi e Prof. Dr. José Carlos Trindade Filho. |
|----------------------------------------------------------------------------------------|------------------|----------------------------------------------------------------------------------------------------|

Aprovação da Gerente de Relacionamento e Internação do HCFMB: Janaína Cristina Celestino Santos

Assessoria do Núcleo de Gestão de Qualidade: Juliana da Silva Oliveira, Cristiane Ravagnani Fortaleza, Tatiane Rossi Benvenutto e Thais de Oliveira